## Updating Minimum and Maximum Credits

## **Objective:**

- Navigating to Term Activate a Student
- Updating Credits

## Lesson 1: Navigating to Term Activate a student.

1. From the "academics" tab in the Student Center: Click on the appropriate quarter and click on edit program data button.

| Sammy Slug                                                                                                    | ID: 9876543 🥝 ★                                                                           |                                   |
|----------------------------------------------------------------------------------------------------|-------------------------------------------------------------------------------------------|-----------------------------------|
| my advisees student center                                                                                         | general info transfer credit acade                                                        | emics                             |
| Student Advising Summary                                                                                           |                                                                                           |                                   |
| Term Summary                                                                                                    | edit term data                                                                            |                                   |
| UCSCM - UC Santa Cruz                                                                                              | ZUUB Fall Quarter<br>Eligible to Enroll: Yes                                              |                                   |
| 2088 - 2008 Fall Quarter                                                                                           | Primary Program: UGRD<br>Academic Standing Status:                                        | Undergraduate<br>Data unavailable |
| 2080 - 2008 Winter Quarter                                                                                         | ▼ Level / Load                                                                            |                                   |
| 2078 - 2007 Pail Ouarter<br>2074 - 2007 Summer Quarter<br>2072 - 2007 Spring Quarter<br>2070 - 2007 Winter Quarter | Academic Level - Projected:<br>Academic Level - Term Start:<br>Academic Level - Term End: | Senior<br>Senior<br>Senior        |
| 2068 - 2006 Fall Quarter<br>2064 - 2006 Summer Quarter<br>2062 - 2006 Spring Quarter                               | Approved Academic Load:<br>Academic Load:                                                 | Full-Time<br>No Unit Load         |
| 2060 - 2006 Winter Quarter                                                                                         | ♥ Classes                                                                                 |                                   |
| 2055 - 2005 Fail Ouarter<br>2054 - 2005 Summer Ouarter<br>2052 - 2005 Spring Quarter                               | No classes for this term.                                                                 |                                   |
| 2050 - 2005 Winter Ouarter<br>2048 - 2004 Fall Ouarter                                                             | ♥ Statistics                                                                              |                                   |
|                                                                                                    | 2008 Fall Quarter Term Tot                                                                | tal Cumulative                    |

From the Adviser Home page

Advising and Curriculum tile > Academics (in left-hand menu) > Term Activation

From the NavBar

Records and Enrollment > Student Term Information > Term Activate a Student.

Updated 7/11/2017 Office of the Registrar 2. Click on the Enrollment Limit Tab

| Commerce Street            |               | 0070543              | 0+  |                 |                |         |
|----------------------------|---------------|----------------------|-----|-----------------|----------------|---------|
| sammy slug                 |               | 90/0545              | U X |                 |                | 1.0     |
| Academic Career:           | Undergraduate |                      |     | Find View Al    | First 凹 1 of   | 1 🕑 La  |
|                            |               |                      |     | Find   View All | First 4 1 of 1 | 6 D Las |
| Academic Institution:      | UC Santa Cruz |                      |     |                 |                | +-      |
| Term:                      | 2008 Sum Q    | uarter               |     |                 |                |         |
| Primary Academic Program:  | Undergraduate |                      |     |                 |                |         |
| Academic Group of Advisor: | GEN           |                      |     |                 |                |         |
| *Approved Academic Load:   | Full-Time 🛟   |                      |     |                 |                |         |
| Override Unit Limits:      | 8             |                      |     |                 |                |         |
| Max Total Units:           |               | Max Audit Units:     | Ĩ   |                 |                |         |
| Max No GPA Units:          |               | Max Wait List Units: | 1   |                 |                |         |
| Min Total Units:           |               | Max Total Courses:   | 1   |                 |                |         |

## **Lesson 2: Updating Credits**

1. Click on Override Unit Limits Max Total Units, Max No GPA Units and Min Total Units become active.

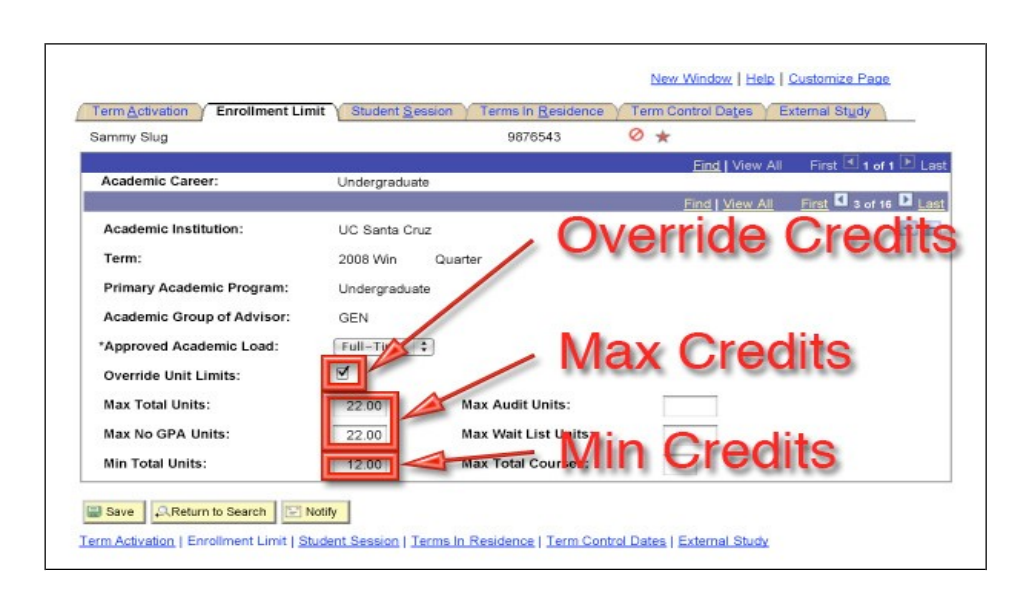

Updated 7/11/2017 Office of the Registrar

- 2. Increase Maximum Credits Increase both Max Total and No GPA Units.
- 3. Decrease Minimum Credits. Decrease Min Total Units.
- 4. Save.